# 11.如何添加小组任务

文字说明:小组任务是将班级人员 分若干个小组,进行协同合作,完 成任务。

第一步: 进入建设与教学

第二步: 进入小组任务

第三步:选择创建小组任务

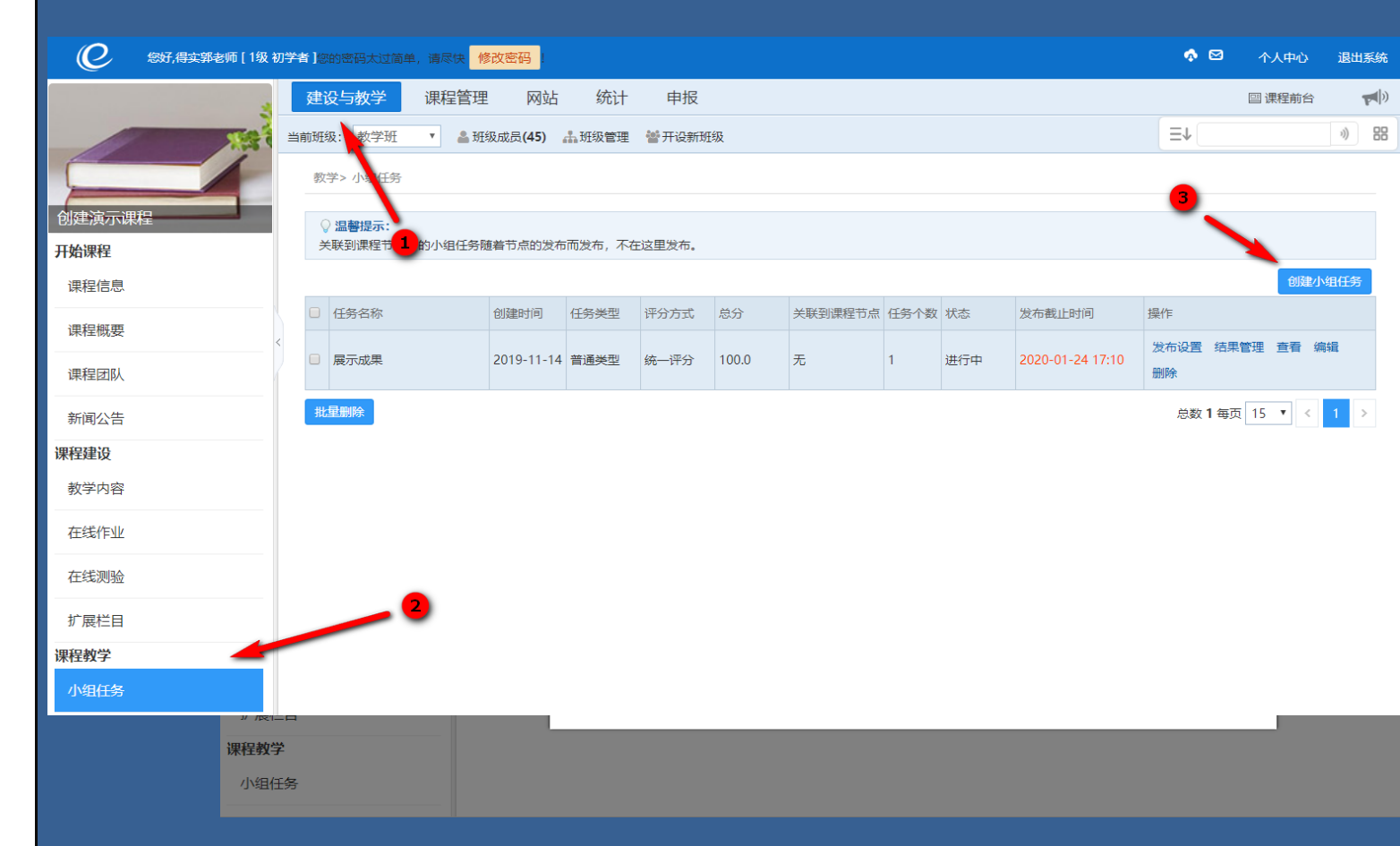

第四步:填写任务要求后保存

| 创建演示课程<br>开始课程<br>课程信息 | *任务标题:<br>*任务描述: <u>段落样式</u> 字体<br>() ① ① <sup>②</sup> <sup>2</sup> | <del>73</del> ■ ● ● ☆ 速 B I U &                | €<br>E x <sup>2</sup> x <sub>2</sub> | ы а Х <i>О</i> М | \$\$    |         |  |  |  |  |  |  |
|------------------------|---------------------------------------------------------------------|------------------------------------------------|--------------------------------------|------------------|---------|---------|--|--|--|--|--|--|
| 课程概要                   | k                                                                   |                                                |                                      |                  | ٦.      |         |  |  |  |  |  |  |
| 课程团队                   |                                                                     | 庙田仁夕西书                                         |                                      |                  |         |         |  |  |  |  |  |  |
| 新闻公告                   |                                                                     | <b>琪与仕务要</b> 求                                 |                                      |                  |         |         |  |  |  |  |  |  |
| 课程建设                   |                                                                     |                                                |                                      |                  |         |         |  |  |  |  |  |  |
| 教学内容                   | ○代码 📑设                                                              | + ⑥ 預約                                         |                                      | €放大              | Q<br>缩小 |         |  |  |  |  |  |  |
| 在线作业                   | *任务总分:                                                              | 9<br>9                                         |                                      |                  |         |         |  |  |  |  |  |  |
| 在线测验                   | *任务类型: 🖲 普通类型(单位                                                    | I务模式): 所有小组统一完成同一个任务 ◎ 项目类型(多任务模式): 需要将项目分解成多个 | 小任务,不同                               | 司小组可以完成不同日       | 务       |         |  |  |  |  |  |  |
| 扩展栏目                   | *评分方式: 🖲 统一评分: 对                                                    | 小组进行打分,小组成员分数都相同 🔘 独立评分: 对小组成员根据对任务的贡献度来单独     | 打分,成绩可                               | 丁能不同             |         |         |  |  |  |  |  |  |
| 课程教学                   | 小组互评: 🗹 允许小组互评                                                      | 小组之间的互评,根据评分项进行互评打分。                           |                                      |                  |         |         |  |  |  |  |  |  |
| 小组任务                   | *评分标准:                                                              |                                                |                                      |                  |         |         |  |  |  |  |  |  |
| 成绩管理                   | 评分项                                                                 |                                                |                                      | 分值               |         |         |  |  |  |  |  |  |
| 校正は第三日                 |                                                                     | •                                              |                                      | 5                | 分       | ×       |  |  |  |  |  |  |
| ☆判官理                   |                                                                     |                                                |                                      |                  | 分       | ×       |  |  |  |  |  |  |
| 直播管理                   |                                                                     | •                                              |                                      |                  | 添加      | 评分项 0 • |  |  |  |  |  |  |
| 班级讨论                   |                                                                     | 提交取消                                           |                                      |                  |         |         |  |  |  |  |  |  |

分组

第五步:进入建设与教学 第六步:进入班级管理 第七步:进入分组管理 第八步:创建学习任务小组

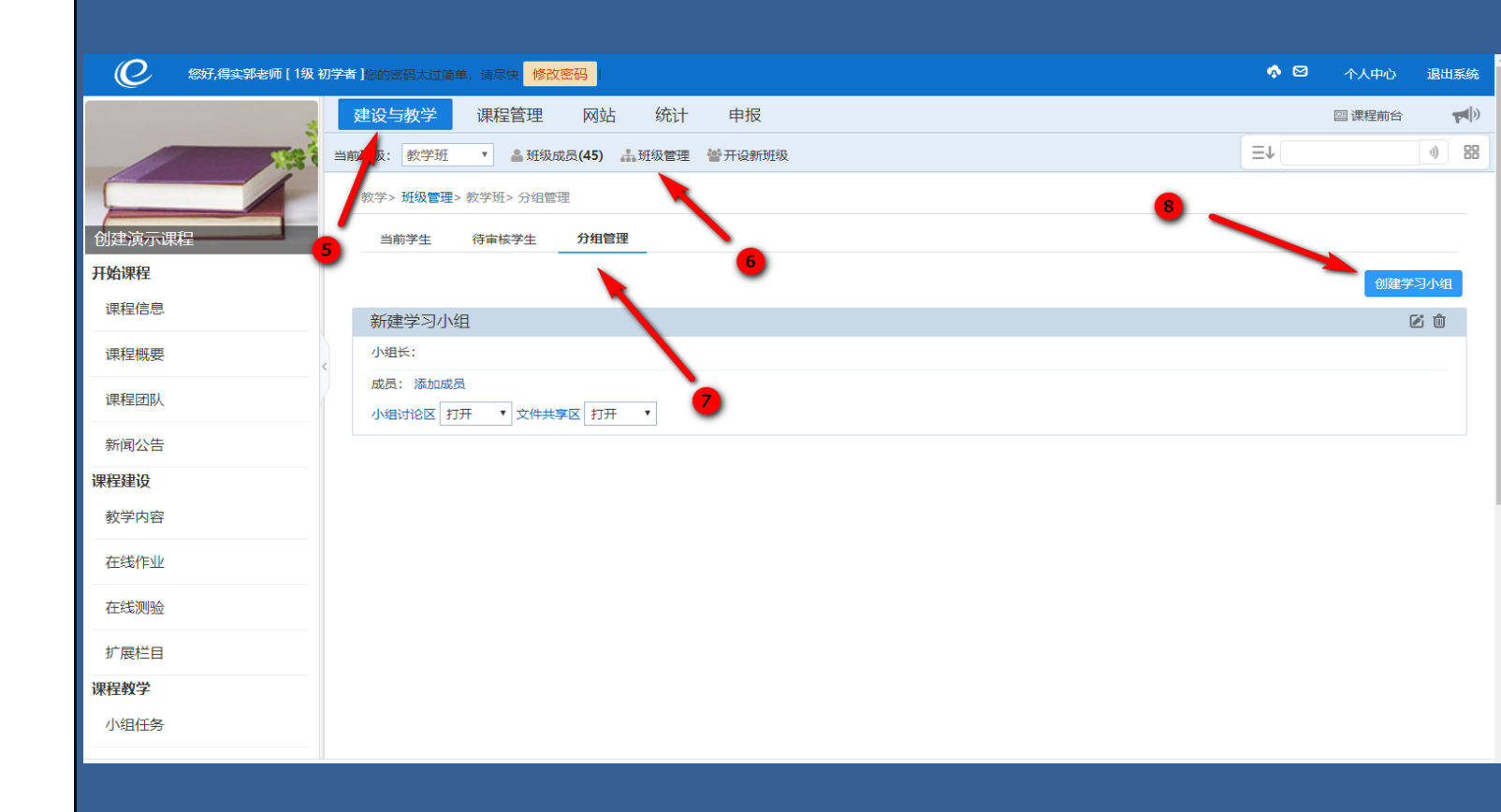

第九步:选择组员后点击确定 (完成分组)

| ② 您好,得实郭老师 [1级 初 |          |         | 单,请尽快 <mark>修改密码</mark> |                 |                     |      |      |   | ∲⊠ |        |            |
|------------------|----------|---------|-------------------------|-----------------|---------------------|------|------|---|----|--------|------------|
| 2                | 建设与教学    | <u></u> | 课程管理                    | 网站 统计 申         | 报                   |      |      |   |    | 🖴 课程前台 | ŝ          |
| TRA              | 当前班级: 教学 | 班       | • <b>盖</b> 班级成员(4       | 45) 🚠 班级管理 👹 开读 | 设新班级                |      |      |   | E↑ |        | 3)         |
|                  | 教学> 班纪   |         |                         |                 |                     |      |      | × |    |        |            |
| 创建演示课程           | 当前学      | \$      | 性名/账号                   | 搜索              |                     |      |      |   |    |        |            |
| 开始课程             |          |         | 姓名                      | 账号              | 所属行政班               | 用户身份 | 用户状态 | - |    | 创建     | 学习小组       |
| 课程信息             | 新建学      |         | 金宛                      | 1120170201      | 计算机科学与技术 201702班    | 学生   | 启用   |   |    |        | <b>e</b> 🖻 |
| 课程概要             | 小组长:     |         | 杜罢乏                     | 1120170202      | 计算机科学与技术 201702班    | 学生   | 启用   |   |    |        |            |
| 课程团队             | 成员: )    |         | 沙邦                      | 1120170203      | 计算机科学与技术 201702班    | 学生   | 启用   |   |    |        |            |
|                  | 小组讨议     |         | 东方水                     | 1120170204      | 计算机科学与技术 201702班    | 学生   | 启用   | _ |    |        |            |
| 新闻公告             | 新建学      |         | 赵红                      | 1120170505年问    | 计算机科学与技术 201702班    | 学生   | 启用   |   |    |        | <b>e</b> 1 |
| 课程建设             | 小组长:     |         | 表示                      | 1120170206      | 计算机科学与技术 201702班    | 学生   | 启用   |   |    |        |            |
| 教学内容             | 成员: )    |         | 樊裳枞                     | 1120170207      | 9 1 算机科学与技术 201702班 | 学生   | 启用   |   |    |        |            |
| 在线作业             | 小组讨议     |         | 裴发莨                     | 1120170208      | 计算机科学与技术 201702班    | 学生   | 启用   | - |    |        |            |
| 在线测验             |          | 总数      | <b>45</b> 每页 15 ▼       |                 | •                   | < 1  | 2 3  | > |    |        |            |
| 扩展栏目             |          |         |                         |                 | 确定 关闭               |      |      |   |    |        |            |
| 课程教学             |          |         |                         |                 |                     |      |      |   |    |        |            |
| 小组任务             |          |         |                         |                 |                     |      |      |   |    |        |            |

第十步:进入已创建好的小组 任务点击发布。

| ② 您好,得实郭老师 [ 1级 秒                                                                                              | 刀学者]。 |                 | 单,请尽快 修         | 改密码                 |                |         |       |         |      |     |        | 🧄 🖂  | 个人     | 中心    | 退出系统   |
|----------------------------------------------------------------------------------------------------|-------|-----------------|-----------------|---------------------|----------------|---------|-------|---------|------|-----|--------|------|--------|-------|--------|
| 3                                                                                                    | 建     | 设与教学            | 课程管理            | 网站                  | 统计             | 申报      |       |         |      |     |        |      | 四 课程   | 前台    |        |
| The second second second second second second second second second second second second second second second s | 当前班   | 级: 教学班          | • 🏝 班线          | 及成员 <b>(45)</b>     | 計班级管理          | 矕 开设新班级 |       |         |      |     |        | ≡↓   |        |       | )) 88  |
|                                                                                                    | 鄧     | 文学> 小组任务        |                 |                     |                |         |       |         |      |     |        |      |        |       |        |
| 创建演示课程                                                                                                    | (     | ○ 温馨提示: ★联到课程节点 | 中的小组任务随         | i着节点的发布             | 而发布、不在         | 这里发布。   |       |         |      |     |        |      |        |       |        |
| <b>升始课程</b>                                                                                                    |       |                 | 114010 00000000 | one to Arra Discola | HOLDENDY PIPEL |         |       |         |      |     | 10     |      |        | 白际制力的 | H/I SZ |
| 课程信息                                                                                                    |       | 任条名称            |                 | 创建时间                | 仟条举型           | 评分方式    | 总分    | 关联到课程节点 | 任条个数 | 状态  | 发布截止时间 | 操作   |        | BOXEN |        |
| 课程概要                                                                                                    |       | 展示成果            |                 | 2019-11-14          | 普通类型           | 统一评分    | 100.0 | 无       | 1    | 未发布 |        | 发布   | 查看 编   | 辑 删除  | ŧ      |
| 课程团队                                                                                                    | ł     | t星删除            |                 |                     |                |         |       |         |      |     |        | 总数1每 | 页 15 • |       | 1 >    |
| 新闻公告                                                                                                    |       |                 |                 |                     |                |         |       |         |      |     |        |      |        |       |        |
| 课程建设                                                                                                    |       |                 |                 |                     |                |         |       |         |      |     |        |      |        |       |        |
| 教学内容                                                                                                    |       |                 |                 |                     |                |         |       |         |      |     |        |      |        |       |        |
| 在线作业                                                                                                    |       |                 |                 |                     |                |         |       |         |      |     |        |      |        |       |        |
| 在线测验                                                                                                    |       |                 |                 |                     |                |         |       |         |      |     |        |      |        |       |        |
| 扩展栏目                                                                                                    |       |                 |                 |                     |                |         |       |         |      |     |        |      |        |       |        |
| 课程教学                                                                                                    |       |                 |                 |                     |                |         |       |         |      |     |        |      |        |       |        |
| 小组任务                                                                                                    |       |                 |                 |                     |                |         |       |         |      |     |        |      |        |       |        |

第十一步:填写截止完成时间

后点击发布

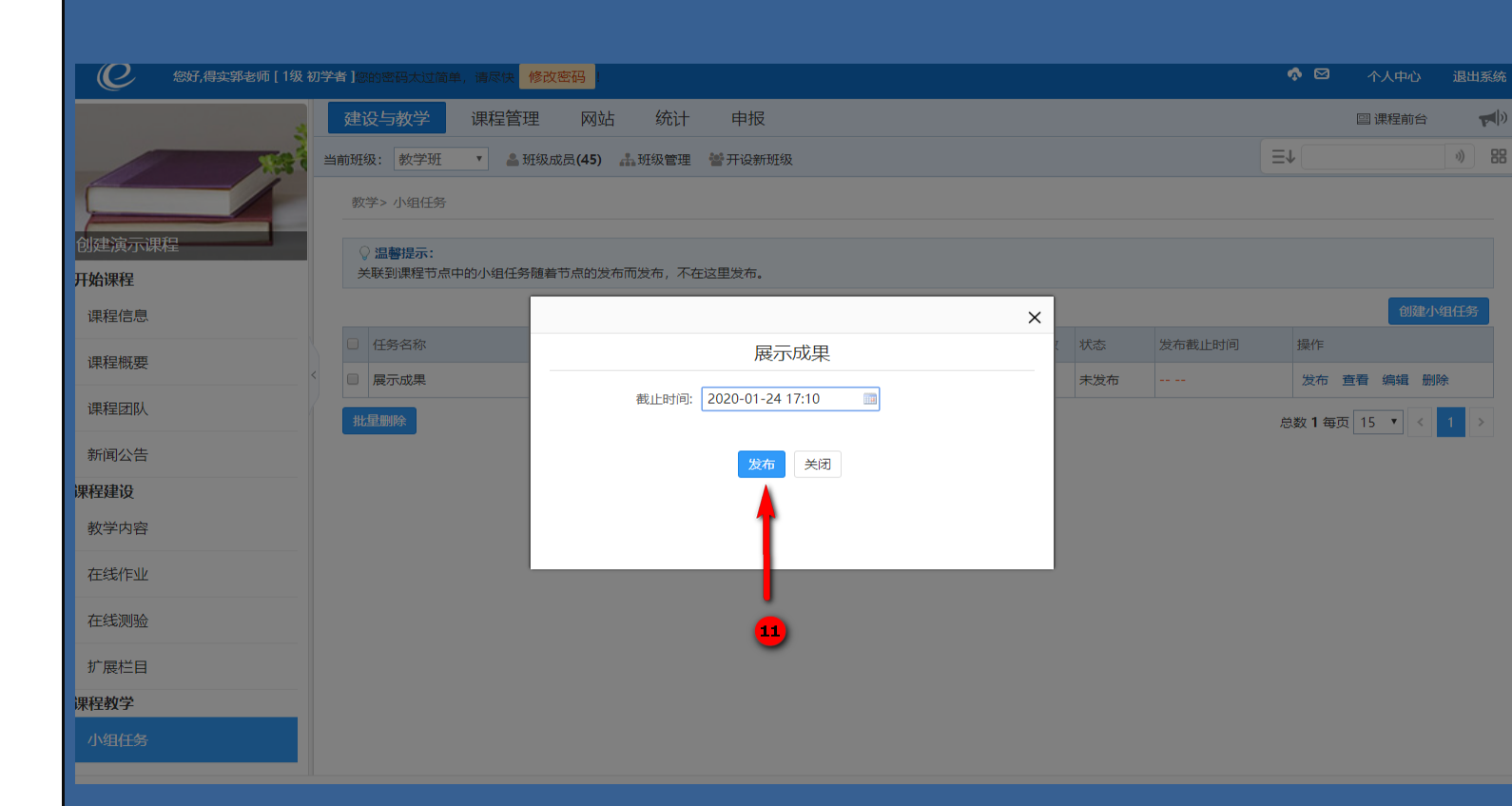